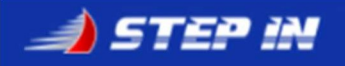

Ficha de Membro

Link to: Step In Portugal - Preenchimento Dados Pessoais

## Preenchimento de dados Pessoais

Aceder ao Site do Step In: <u>https://stepinportugal.com/</u>

Escolher a opção de Menu: Área Membro

Fazer Login ao Clube Step In

Na Área de Membro, na Zona com os dados do Utilizador

Clicar em Detalhe: 🔍

| 📣 Clube | * AREA MEI                      | Paulo Matos 🔓 PUB 🔒 Área 1<br>Skipper | Membro                               |  |
|---------|---------------------------------|---------------------------------------|--------------------------------------|--|
|         | NEWS<br>CLUBE                   | FOTOS                                 | DOCUMENTOS                           |  |
|         | VISIBILIDADE:                   |                                       | ACESSOS,                             |  |
|         |                                 | Paulo Matos 🔍<br>Skipper              | Curriculo<br>Desportivo<br>2020 2021 |  |
|         | TRIPULAÇÃO<br>VELEIRO<br>STEPIN |                                       |                                      |  |

Na página de detalhe do Utilizador clicar em "Ficha de Membro":

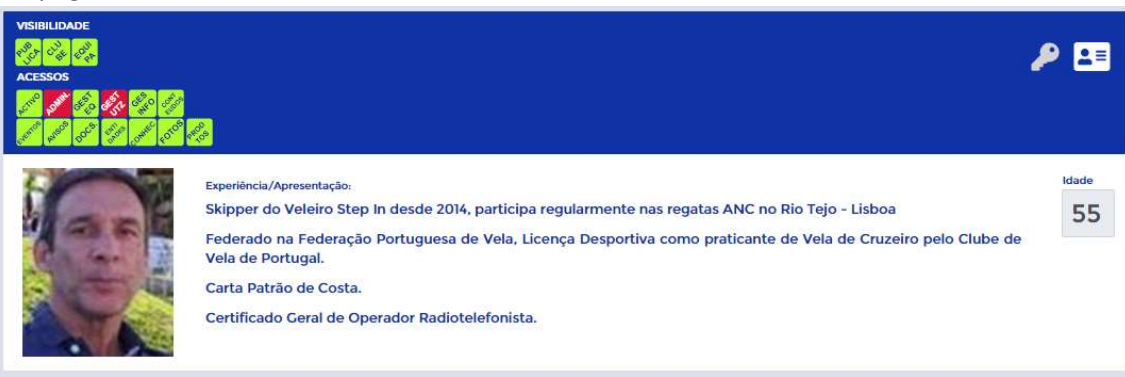

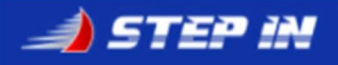

## Na Ficha de Membro:

|                                                                                                    | Paulo Ma                              | tos                                                                                                    | /_          | © ⇔ Visivei Site I<br>B ← Visivei Area<br>B ← Kapagaol | Napilica<br>Merritaria |
|----------------------------------------------------------------------------------------------------|---------------------------------------|----------------------------------------------------------------------------------------------------|-------------|--------------------------------------------------------|------------------------|
| • •                                                                                                    | poderatus<br>poderatus                | inan<br>padamatan(orsesing<br>inan musa<br>Pada Matas                                                                                                    | ortugal.com | 25/04/986                                              | i Manadro<br>Fendelar  |
|                                                                                                    | No. Concernance                       |                                                                                                    |             | ( Internet internet)                                   |                        |
| 1500                                                                                                    |                                       |                                                                                                    |             | 141.                                                   |                        |
|                                                                                                    |                                       |                                                                                                    |             |                                                        |                        |
| onlactos do I                                                                                                    | tumbro.                               |                                                                                                    |             |                                                        |                        |
| contaction do H                                                                                                    | tumbro.                               | D Barration Association                                                                                                    |             |                                                        |                        |
| colacion do l<br>Corjuge<br>Solo Margarite                                                                                                    | Name Scale                            | D Romation Andreas Andreas                                                                                                    |             |                                                        |                        |
| Corpus<br>Corpus<br>Solo Mogarida                                                                                                    | Normbros<br>Norma Sistera             | Denotes Association de Local                                                                                                    |             |                                                        |                        |
| Corpage<br>Sala Magatila                                                                                                    | Aurobro<br>Name State                 | an<br>International de la contraction de la contraction<br>na contraction de la contraction de la contraction de la contraction de la contraction de la contraction de la contraction de la contraction de la contraction de la contraction de la contractica de la contractica de la contractic |             |                                                        |                        |
| Corpage<br>Solia Margarida<br>Socia Margarida                                                                                                    | nambos<br>Name Soan<br>I<br>Possendes |                                                                                                    |             |                                                        |                        |
| Corpage<br>Solia Margarita<br>Solia Margarita<br>Solia Margarita                                                                                                    | nambos<br>Name Soati<br>Proceeda      | an an an an an an an an an an an an an a                                                                                                    |             |                                                        |                        |
| Conjuge<br>Solio Margarida<br>Socio Stargarida<br>Socio Stargarida<br>Socio Stargarida<br>Socio Stargarida<br>Socio Stargarida<br>Socio Stargarida                                                                                                    | tembro<br>Ness Scat                   |                                                                                                    |             |                                                        |                        |
| na interaction polo (<br>Conjuge<br>Solito Marganita<br>Marcal polo (<br>Solito Marganita<br>Marganita<br>Marganita<br>Solito Marganita<br>Marganita<br>Marganita<br>Solito Marganita<br>Marganita<br>Marganita<br>Solito Marganita<br>Marganita<br>Marganita<br>Solito Marganita<br>Marganita<br>Solito Marganita<br>Marganita<br>Solito Marganita<br>Solito Marganita                                                                                                    | Aembro<br>Name Staat<br>Personals     | ar<br>ar fan skulpterfanses com pl                                                                                                    |             |                                                        |                        |
| Corplage<br>Solid Margarith<br>Solid Margarith<br>Solid Margarith<br>Solid Margarith<br>Corplage<br>Solid Margarith<br>Solid Margarith<br>Solid Margarith<br>Solid Margarith<br>Solid Margarith<br>Solid Margarith<br>Solid Margarith<br>Solid Margarith<br>Solid Margarith<br>Solid Margarith                                                                                                    | Annibro<br>Name Scale<br>Proceeder    |                                                                                                    |             |                                                        |                        |
| andread on a plan i<br>Conjuget<br>Solita Mangarita<br>Solita Mangarita<br>Solita<br>Solita<br>Solita Mangarita<br>Solita Mangarita<br>Solita Mangari | Annibro<br>Rame State<br>Personals    |                                                                                                    |             |                                                        |                        |
|                                                                                                    | Annibro<br>Rame Stant<br>Personals    |                                                                                                    |             |                                                        |                        |
|                                                                                                    |                                       |                                                                                                    |             |                                                        |                        |
|                                                                                                    |                                       |                                                                                                    |             |                                                        |                        |

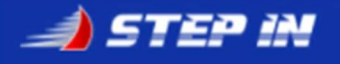

Atualizar Fotografia, preencher "Nome Completo", "Data de Nascimento" e Sexo.

| 1C         |      | Nome       | Completo                      |                 |                    |
|------------|------|------------|-------------------------------|-----------------|--------------------|
| 0          |      | Pa         | aulo Matos                    |                 |                    |
| Atualiza F | ioto |            |                               |                 |                    |
| Тіро       |      | Membro     | Email                         | Data Nascimento | Sexo               |
| Skipper    | ~    | paulomatos | paulomatos@stepinportugal.com | 25/04/1966      | Masculino Eeminino |

No Tipo escolher "Skipper" ou "Tripulante" se for participar em Regatas, ou "Velejador" caso não queira participar em eventos.

Coloque o seu utilizador como visível publicamente p/aparecer na lista de Velejadores.

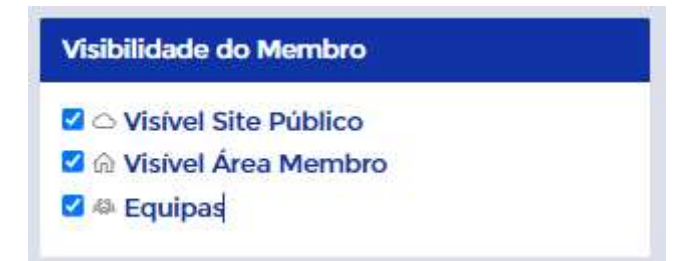

Preencha a sua Experiência/Apresentação que vai aparecer no Detalhe do seu Utilizador.

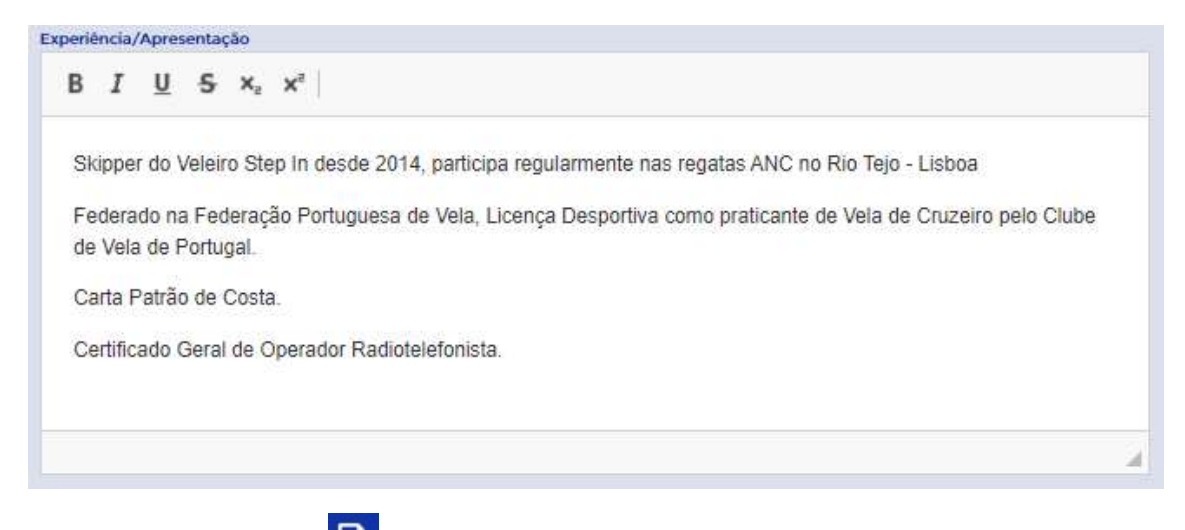

Clique em Gravar e Sair: **चि** 

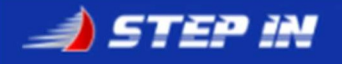

Na Ficha de Membro pode adicionar Contactos, e Documentos Pessoais.

| Parentesco                            |                              |
|---------------------------------------|------------------------------|
| Conjuge                               | La recebe Avisos Actividades |
| Nome Completo                         |                              |
|                                       |                              |
|                                       |                              |
|                                       |                              |
| a sumantas Damasia                    |                              |
| ocumentos Pessoais                    |                              |
| Documentos Pessoais                   |                              |
| Documentos Pessoais                   |                              |
| Documentos Pessoais<br>tão de Cidadão |                              |
| Documentos Pessoais<br>tão de Cidadão |                              |
| Documentos Pessoais<br>tão de Cidadão |                              |

\*\*\* Fim do Documento \*\*\*